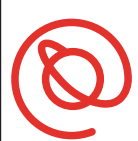

SENIOR PLANET Aging with Attitude

# App de Transit

**Transit** es una app gratis para iOs y Android que simplifica las opciones de tránsito en su ciudad. Transit saca información de cada forma de transportación disponible, incluyendo viajes compartidos (en bicis y carros), y opciones de scooter electrónico. En el momento, Transit es disponible en más de 200 ciudades en el mundo. Este significa que usted puede usar la misma app conveniente en su ciudad y en las ciudades que usted visite, ya que actualice dependiendo de su ubicación.

- usuarios de iPhone: tenga su Apple ID y contraseña
- **usuarios de Android**: tenga su información de para acceder su cuenta de Google

#### Cómo comenzar con Transit

 Pulse en la App Store o Google Play Store.
 Ingrese Transit app en la barra de búsqueda.

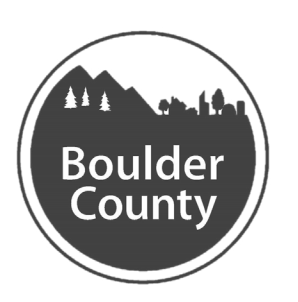

Pulse **Obtener** para
descargar su app.
Después que Transit
descargue, pulse **Abrir**.

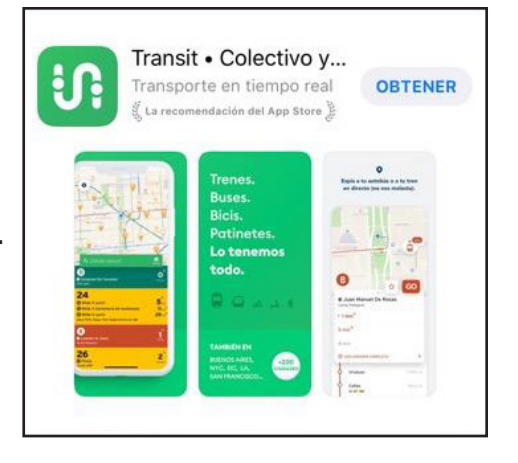

## BOULDER COUNTY TRANSPORTATION

3 Una vez que su app de Transit abre, le preguntará por permiso a acceder a su ubicación. Usted necesita hacer esto para que la app funcione apropiadamente, pulse **¡Entendido!** Es posible que su teléfono le preguntará a permitir a la app a acceder su ubicación. Si usted vea un mensaje cómo esta, pulse **Permitir**.

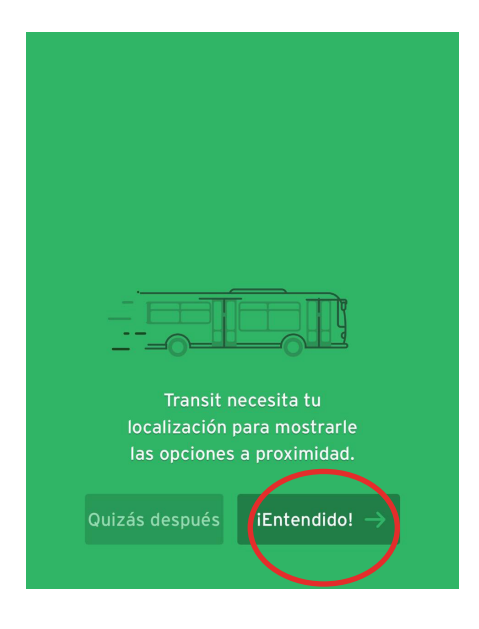

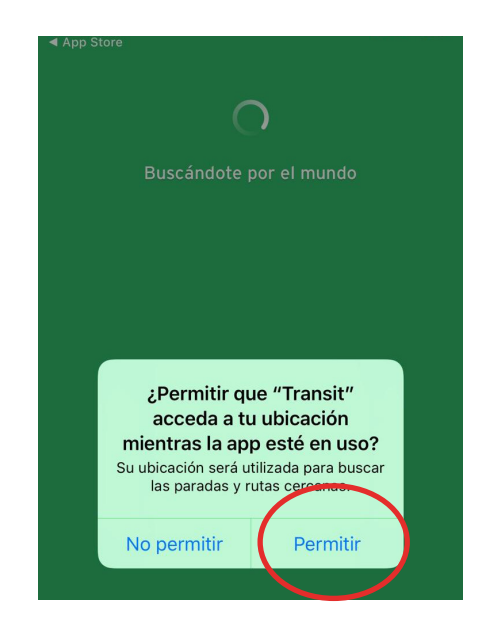

- 4 Transit le abrirá una mapa de su ubicación actual. Pulse en ¿A dónde? para ingresar su destino.
- El punto azul en el medio de la mapa representa su ubicación actual.

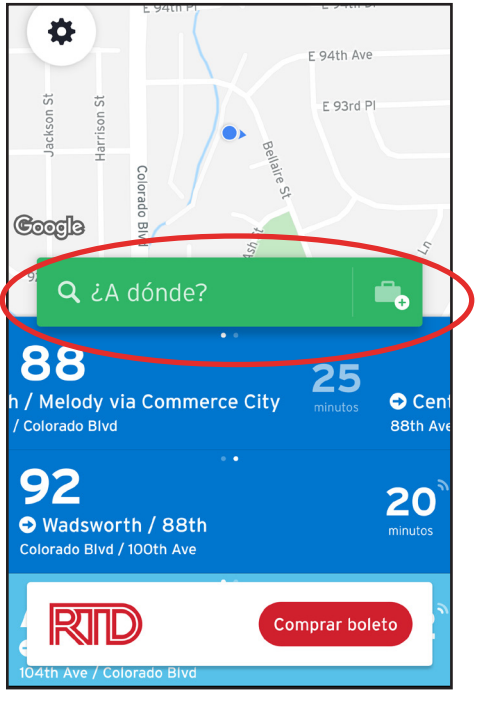

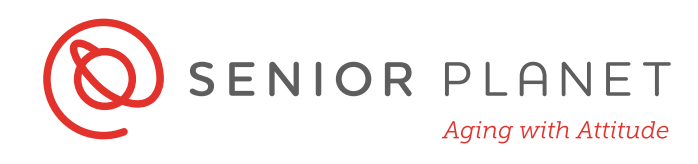

Comienza ingresando su destinación en la barra verde. Luego, pulse **Buscar**. En la próxima pantalla, pulse en **Localización de en la mapa**, seguido por **Obtener ruta**.

| Q                                                                          | Pearl street mall   | ⊗ ↑↓   |
|----------------------------------------------------------------------------|---------------------|--------|
| ¥                                                                          | Desliza para cerrar |        |
| CONTACTOS                                                                  |                     |        |
| ▲ Buscar 'Pearl street mall'                                               |                     |        |
| RESULTADOS DE LA BÚSQUEDA                                                  |                     |        |
| Pearl Street Mall     Boulder, CO, Estados Unidos                          |                     |        |
| • Pearl Street Mall                                                        |                     |        |
| Pearl Street Mall Properties     1420 Pearl St, Unit 200, Boulder, CO 8030 |                     |        |
| q                                                                          | w e r t y u         | i o p  |
| а                                                                          | s d f g h j         | k I ñ  |
| Ŷ                                                                          | zxcvbr              | n m 🗵  |
| 123                                                                        | espacio             | Buscar |

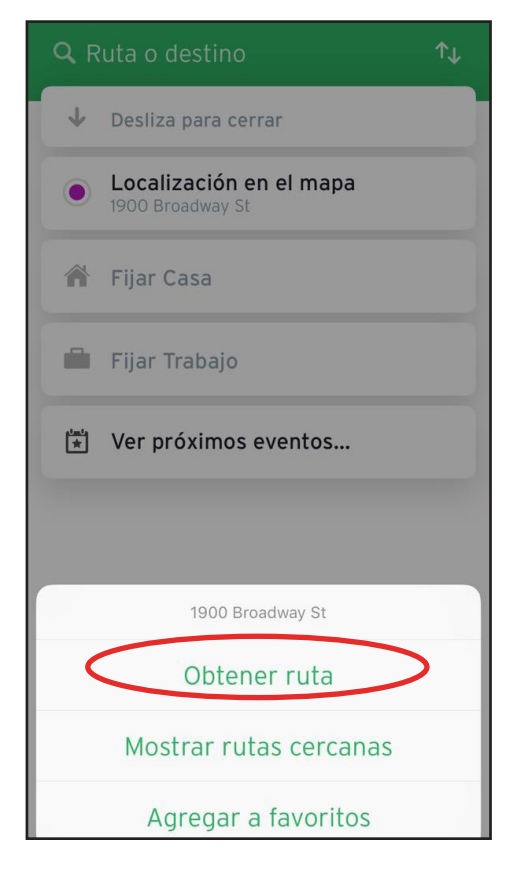

## BOULDER COUNTY TRANSPORTATION

- 6 Varias opciones aparecerá. Simplemente pulse la opción que usted quiere aprender más sobre.
- Los primeros tres son todas las opciones de transporte público.
- Hay por lo menos un tipo de opción de viaje compartido en carro con Lyft. La opción que está mostrada es para viajes en dónde es posible que ande con un desconocido tambien usando la app.
- Haciendo pulso en Comprar boleto le dirigirá al sitio de web de comprar boletos de RTD adónde pueda comprar boletos para opciones de transporte público. (Por ahora, el sitio de RTD solamente está en íngles).

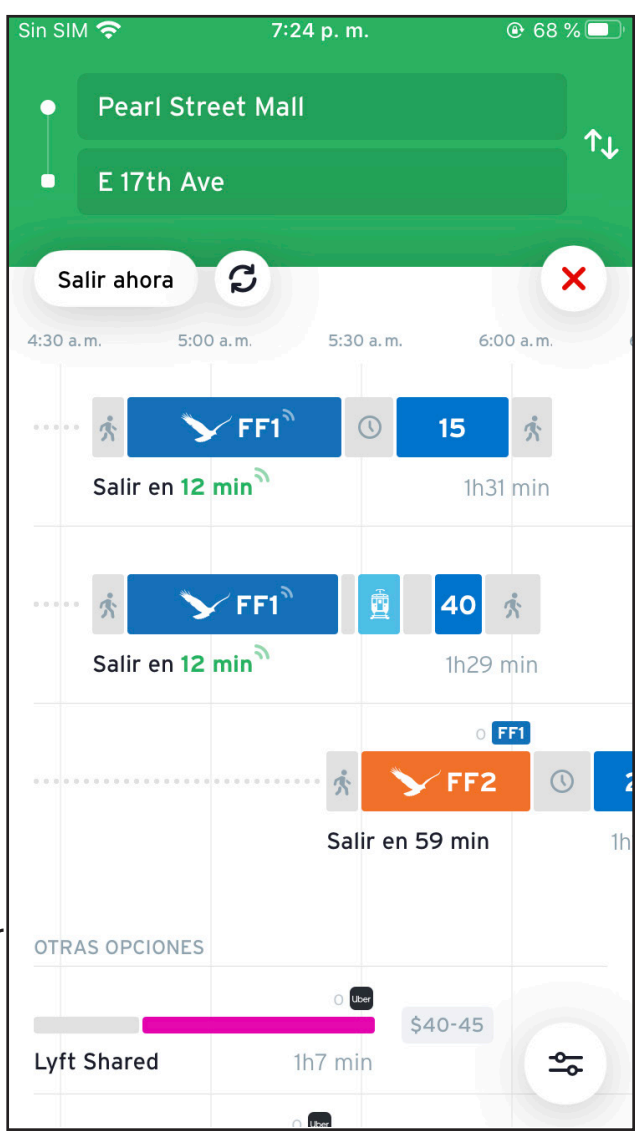

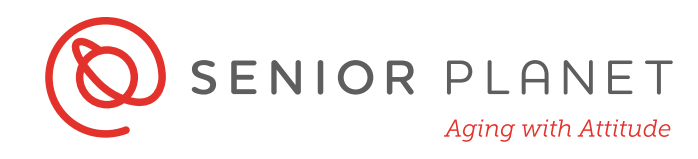

Una vez que haya seleccionado una opción, verá un resumen de la ruta.

8 Deslice hacia arriba desde la parte inferior al parte superior de la pantalla para ver opciones para su ruta.

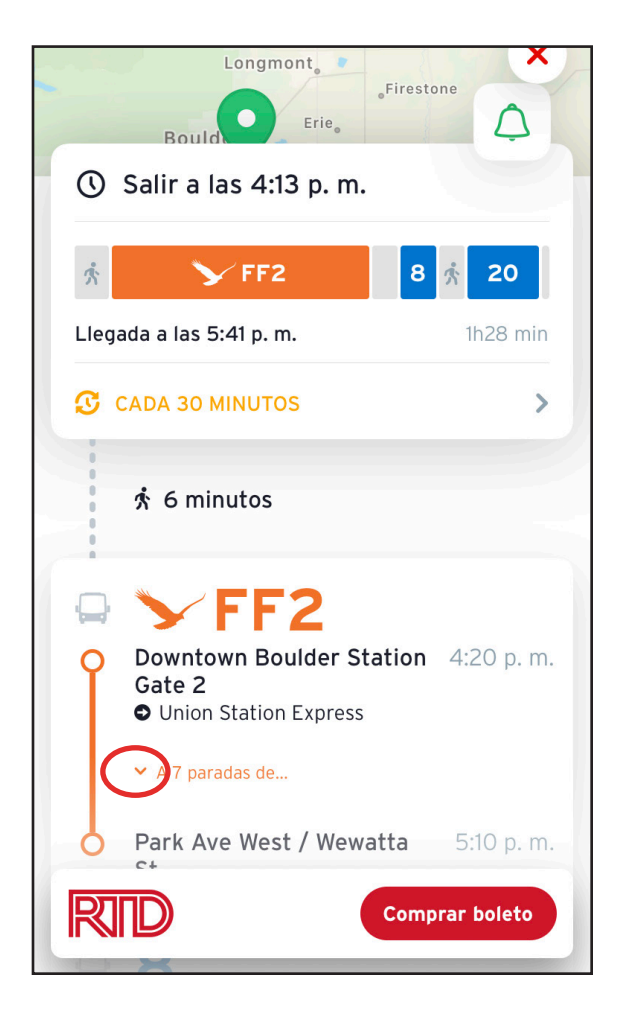

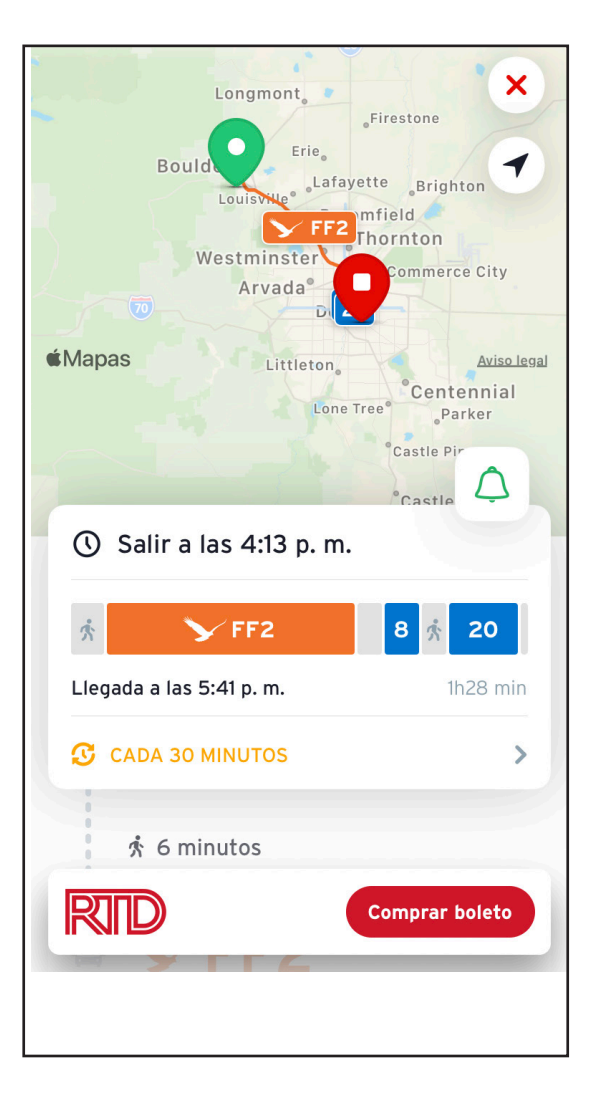

 Pulse en el ícono de expandir para ver más detalles.

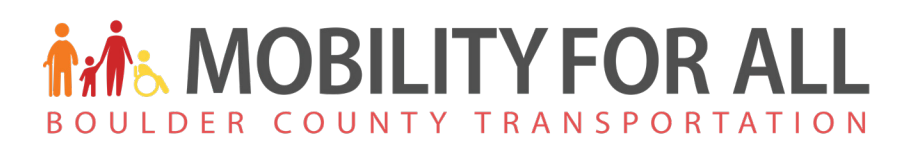

#### **Activar Go**

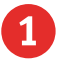

Desde la pantalla del resumen de ruta, pulse el botón verde en la mapa de **GO**. Es posible que se parece un ícono de campana. Este botón le dirá cuándo su parada ya se acerca y apagará cuándo usted llegue a su destino.

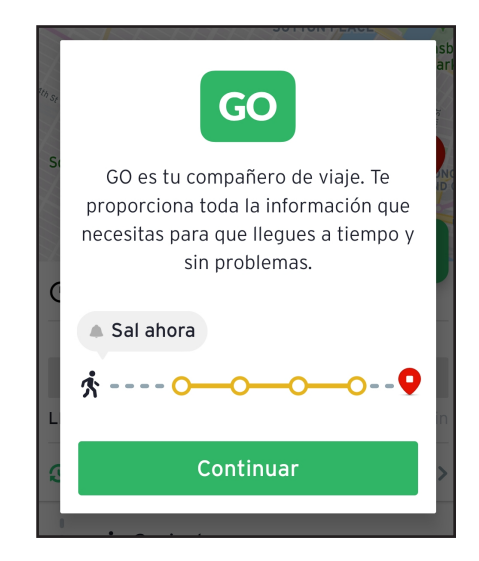

2 Para encender el Go, tiene que tener sus notificaciones permitidos. Si no, una ventana emergente aparecerá. Pulse Permitir. Usted recibirá notificaciones cómo la imagen final de esta página.

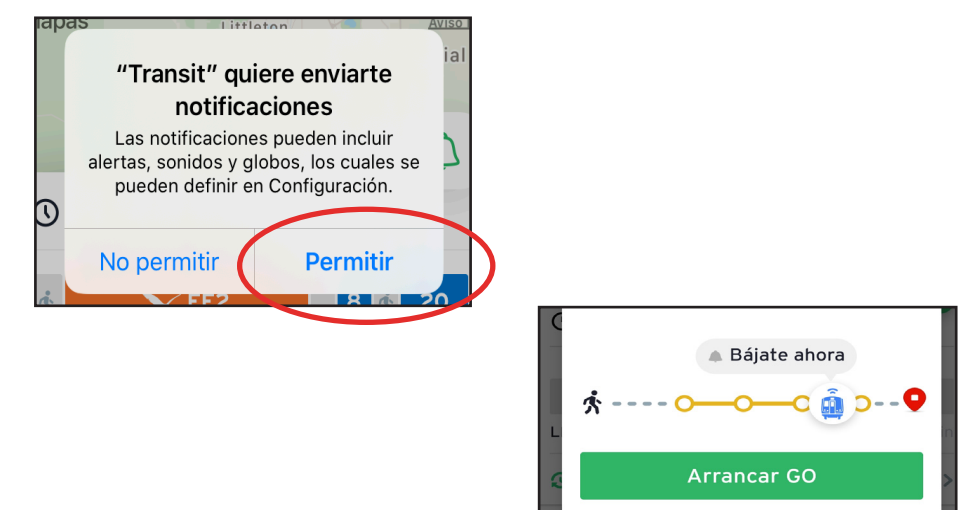

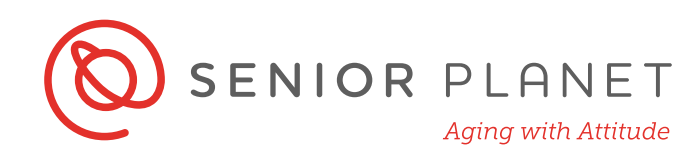

#### Integración de RTD

Cuando esté viendo rutas de transporte público, usted notará el símbolo de RTD en la parte inferior de su pantalla. Pulse **Comprar Boletos** para comprar sus boletos.

> Usted debe ya tener una cuenta con RTD para comprar sus boletos.

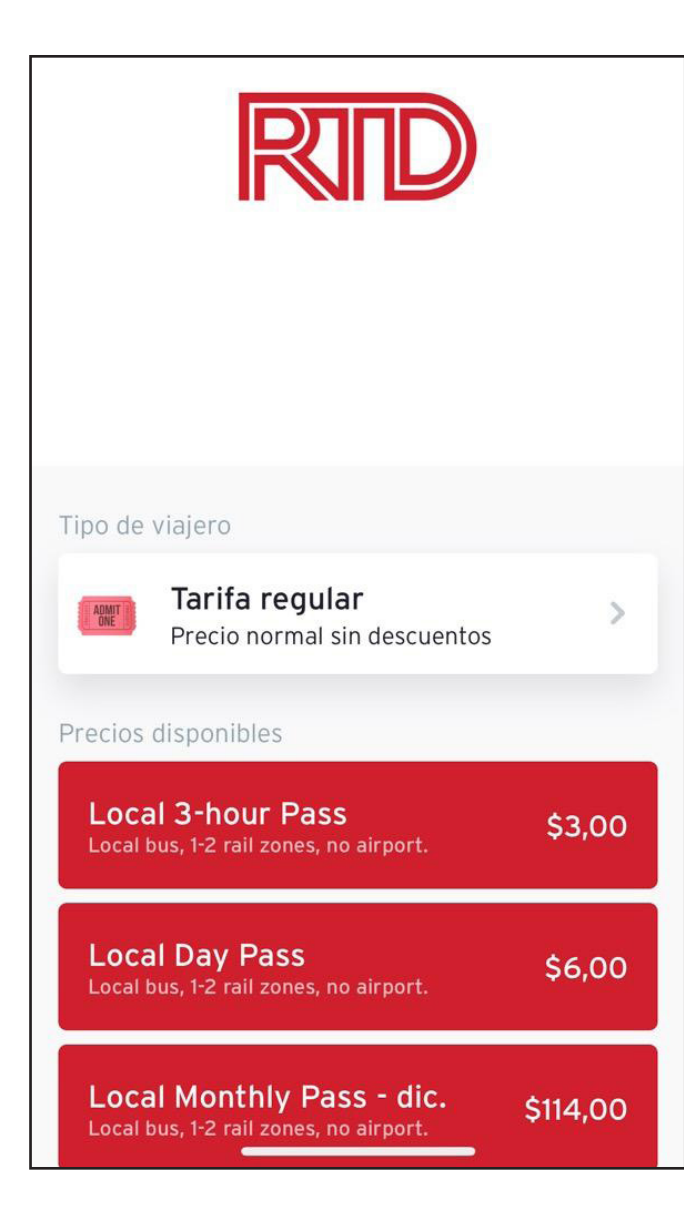

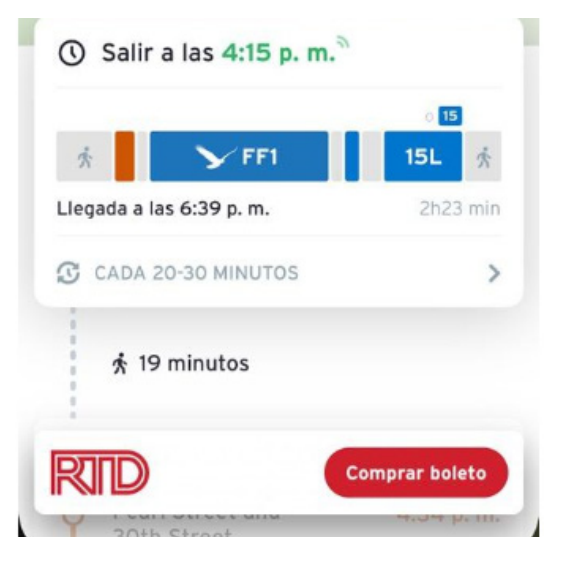

## BOULDER COUNTY TRANSPORTATION

#### Viajes compartidos

Si usted prefiere usar un servicio de viajes compartidos, elija esta opción de la pantalla de vista previa (p.4). Elijiendo un servicio de viajes compartidos le dará más opciones y un resumen de la ruta.

 Usted debe ya tener una cuenta con un servicio de viajes compartidos que gustaría usar.

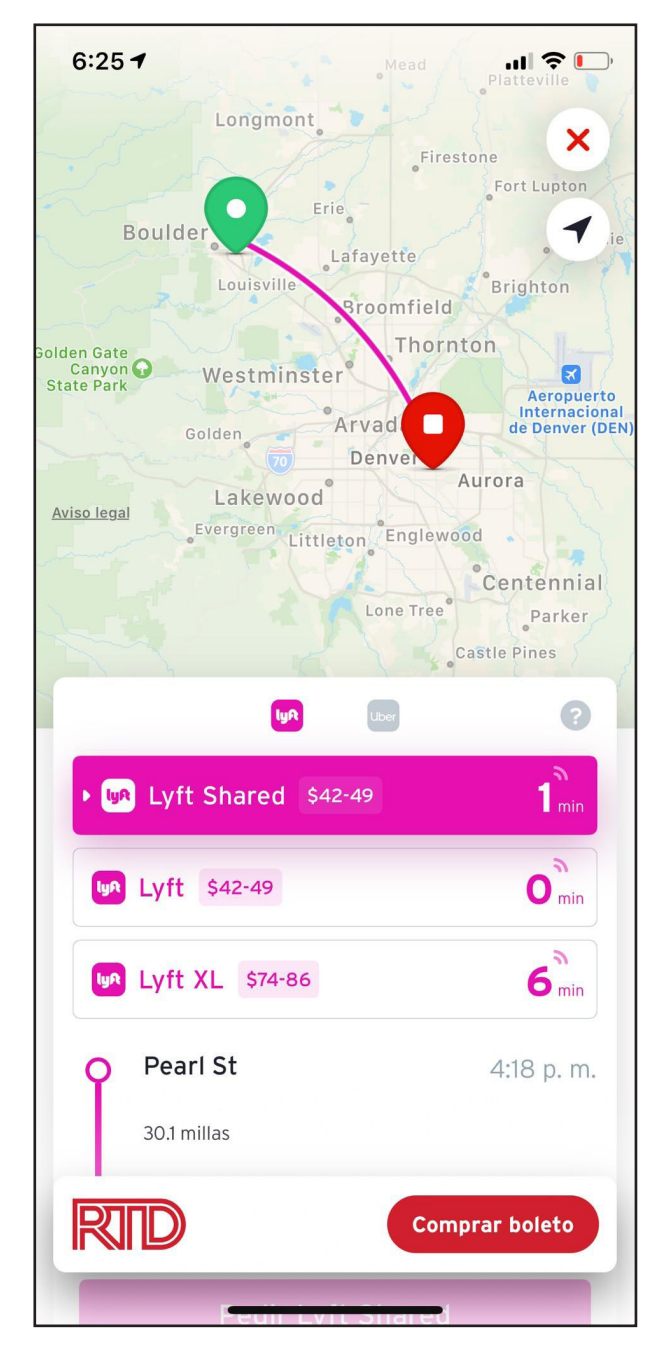